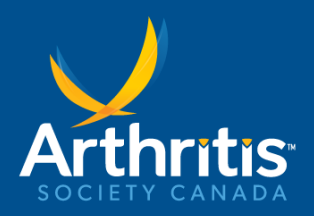

### How To Get Started

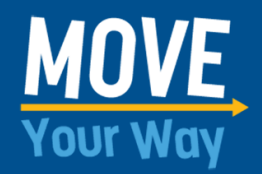

#### Start a fundraiser

- 1. Click "Start a fundraiser"
- 2. Choose a display name
- 3. Choose a photo (optional) minimum dimensions: 1248×702px
- 4. Set a fundraising goal
- 5. Tell your story (280 characters)
- 6. Choose a fundraiser end date (optional)
- 7. Enter your email
- 8. Verify your email
- 9. Provide your first and last name for our records
- 10. Share your link to start fundraising for Arthritis Society Canada!

### How to view your fundraising page

## 1. Once you have started an Arthritis Society Canada fundraiser or joined a team, check your email inbox for a confirmation email

- 2. Scroll down and click the "Open my fundraiser" button
- 3. This will open your Arthritis Society Canada fundraiser in a new browser window

### How to log-in to the Participant Center

- 1. Go to the Move Your Way <u>homepage</u>
- 2. Click "Participant Log-In" in the menu drop down
- 3. Enter your email
- 4. Use the log-in link in your email inbox to access your Participant Center in new browser window

# For help or questions please contact: <u>moveyourway@arthritis.ca</u>

### Join a fundraiser

- 1. Click "Join a team"
- 2. Search for your desired team
- 3. Enter your email
- 4. Verify your email
- 5. Provide your first and last name for our records
- 6. Opt-In or Out of communications
- 7. Share your link to start fundraising for Arthritis Society Canada!